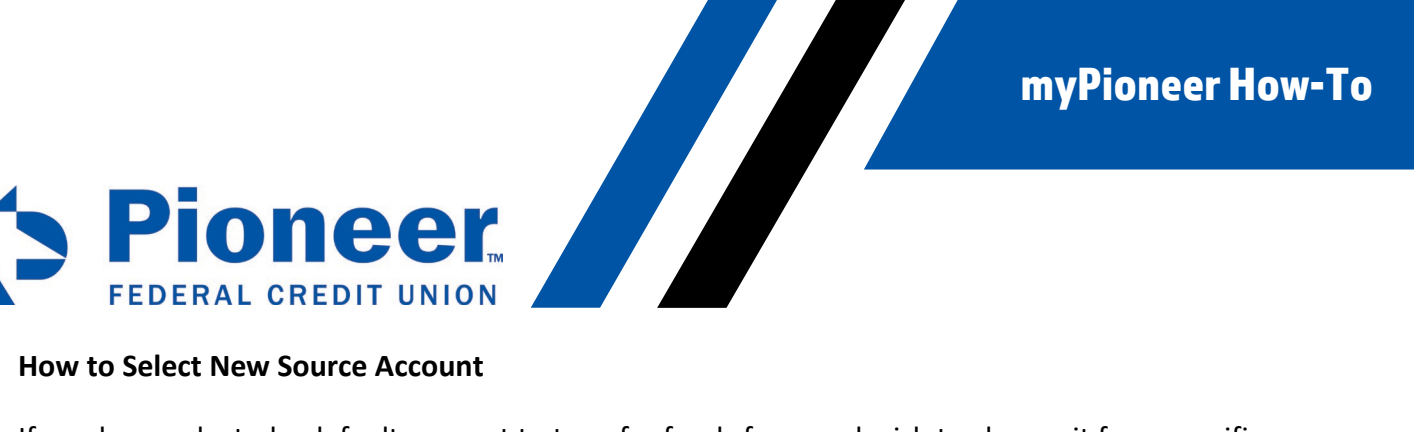

## How to Select New Source Account

If you have selected a default account to transfer funds from and wish to change it for a specific transfer, follow the steps below.

Select the Move Money option at the bottom of your screen and tap the Start a new transfer • button

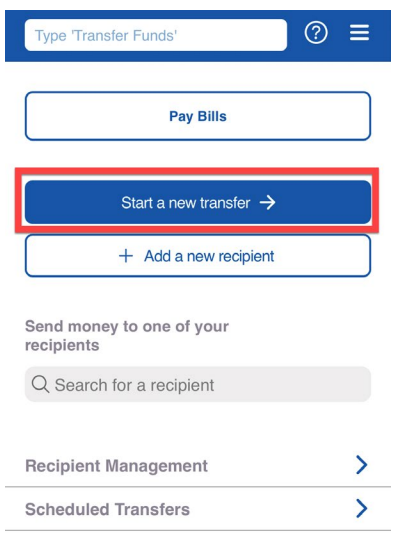

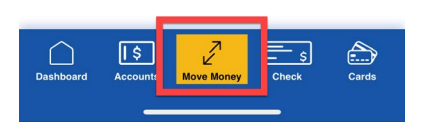

- Your default source account will display at the top of the screen
- Tap the blue X in the top left corner of the screen •

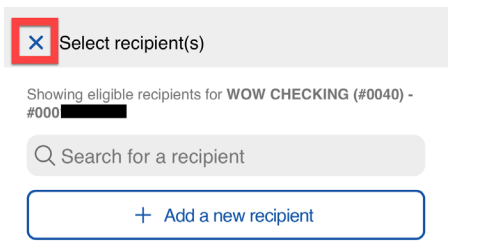

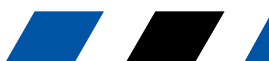

**myPioneer How-To** 

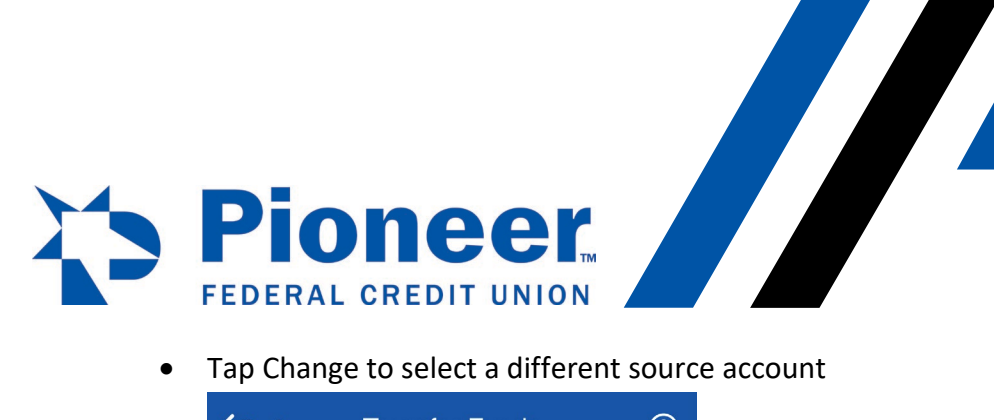

•

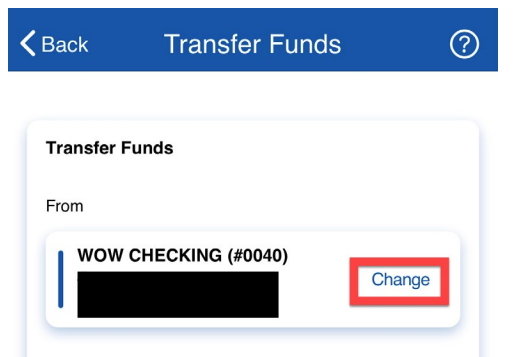

You can then select a new source account to transfer funds from ٠

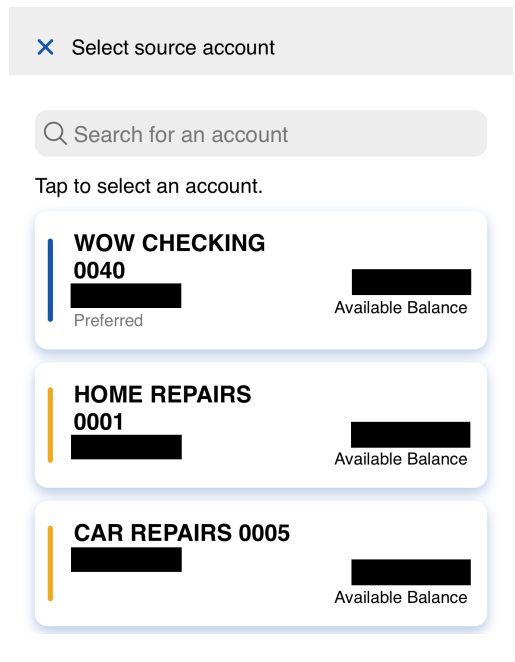

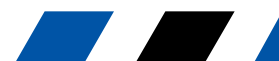

myPioneer How-To

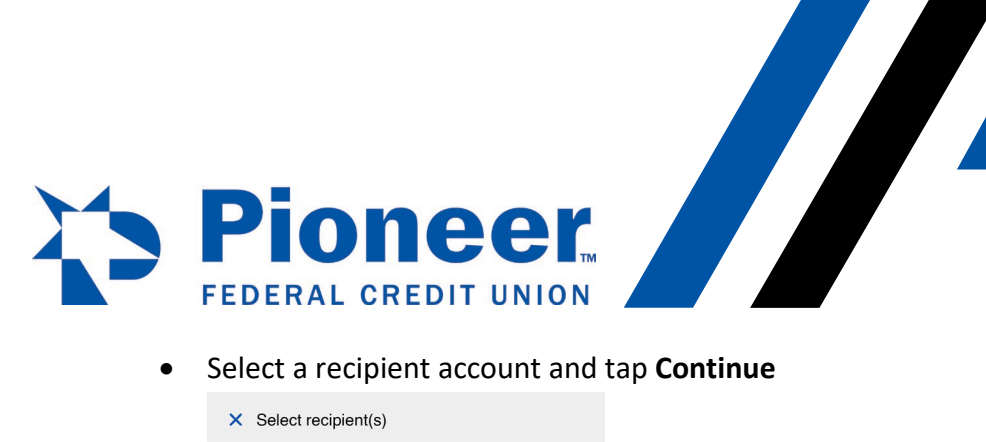

| × Select recipient(s)                                  |            |
|--------------------------------------------------------|------------|
| Showing eligible recipients for HOME REPAIRS (#0001) - |            |
| Q Search for a recipient                               |            |
| + Add a new recipient                                  |            |
| My accounts                                            |            |
| WOW CHECKING (#0040) -<br>#000                         |            |
| CAR REPAIRS (#0005) -                                  |            |
| VISA PLATINUM (#0094) -<br>#000                        |            |
| BILLS (#0040) -                                        | $\bigcirc$ |
| VACATION SAVINGS (#0001) -<br>#000                     | $\bigcirc$ |
| MORTGAGE (#0040) -<br>#000                             | $\bigcirc$ |
| CHRISTMAS AND BIRTHDAY<br>(#0001) - #000               | $\bigcirc$ |
| Continue                                               |            |

Fill in the rest of the information and complete the transfer .

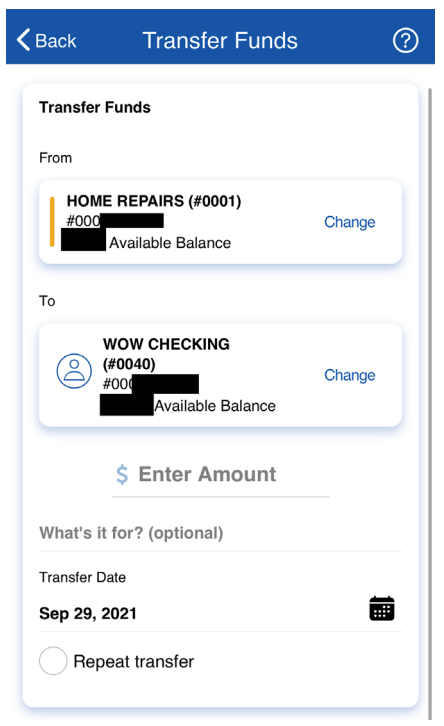

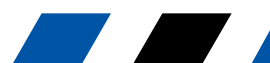